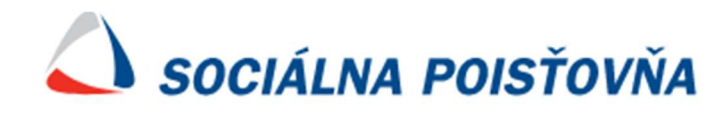

# Elektronické poskytovanie údajov IS SDS

Používateľská príručka

Bratislava apríl 2023

# Obsah

| Použité skratky                                                |    |
|----------------------------------------------------------------|----|
| Úvod                                                           | 4  |
| 1. Menu aplikácie                                              | 4  |
| 2. Záložky v prehľade príspevkov a priebehu akceptovania zmlúv | 7  |
| 2.1 Poistné vzťahy                                             | 7  |
| 2.2 Priebeh akceptovania zmlúv                                 |    |
| 2.3 Zmluva                                                     | 15 |
| 2.4 Príspevky                                                  |    |

# Použité skratky

| DP     | Dôchodkové poistenie              |
|--------|-----------------------------------|
| DSS    | Dôchodková správcovská spoločnosť |
| EPU    | Elektronické poskytovanie údajov  |
| FO     | Fyzická osoba                     |
| IS SDS | Informačný systém                 |
| PV     | Poistný vzťah                     |
| SDS    | Starobné dôchodkové sporenie      |
| SP     | Sociálna poisťovňa                |
| SZC    | Samostatne zárobkovo činná osoba  |

# Úvod

Príručka je určená pre zamestnancov ústredia a pobočiek Sociálnej poisťovne a slúži ako pomôcka pri používaní IS SDS, a to v časti *Prehľad príspevkov a priebehu akceptovania zmlúv.* 

## 1. Menu aplikácie

Do menu IS SDS sa dostanete cez portál elektronických služieb SP – prihlásenie.

| Destructive suity                                                                                                    |                                     | 😤 ДОМОУ                                                                                               | ODKAZY - KONTAKTNÝ FO<br>ODKAZY - KONTAKTNÝ FO | ormulár 🍽 Jazyk - 🚽 Prihláse          |
|----------------------------------------------------------------------------------------------------|-------------------------------------|----------------------------------------------------------------------------------------------------|------------------------------------------------|---------------------------------------|
| Portál eSlužieb                                                                                                    |                                     |                                                                                                    |                                                |                                       |
| Aktuality a oznamy                                                                                                    |                                     |                                                                                                    |                                                | ~                                     |
| Informácia o dočasnej nedostupnosti eSlužiek                                                                                                    |                                     |                                                                                                    |                                                |                                       |
| (31. 01. 2023)<br>Sociálna poisťovňa oznamuje, že dňa 31. 1. 2023 (utorok) eviduje<br>Ďakujeme za porozumenie.                                                                                           | výpadky na portáli elektronických s | užieb.                                                                                                |                                                | -                                     |
| (31. 01. 2023)<br>Sociálna poisťovňa oznamuje, že dňa 31. 1. 2023 (utorok) eviduje<br>Ďakujeme za porozumenie.<br>■ Odvádzateľ poistného                                                                 | výpadky na portáli elektronických s | užieb.<br>■ Elektronický účet poistenca                                                               |                                                |                                       |
| (31. 01. 2023)<br>Sociálna poisťovňa oznamuje, že dňa 31. 1. 2023 (utorok) eviduje<br>Ďakujeme za porozumenie.<br>Odvádzateľ poistného<br>Poskytovateľ zdravotnej starostlivosti                         | výpadky na portáli elektronických s | užieb.<br>Elektronický účet poistenca<br>Žiadosť o dôchodok z II. piliera - sporiteľ                  |                                                | · · ·                                 |
| (31. 01. 2023)<br>Sociálna poisťovňa oznamuje, že dňa 31. 1. 2023 (utorok) eviduje<br>Ďakujeme za porozumenie.<br>Odvádzateľ poistného<br>Poskytovateľ zdravotnej starostlivosti<br>Inštitúcie a rezorty | výpadky na portáli elektronických s | užieb.<br>Elektronický účet poistenca<br>Žiadosť o dôchodok z II. piliera - sporiteľ<br>Register SZČO |                                                | · · · · · · · · · · · · · · · · · · · |

Obr. č. 1 Prihlásenie do portálu eSlužieb

Zobrazí sa Vám tabuľka pre prihlásenie, kde je potrebné zadať prihlasovacie meno a heslo.

|                         |             | Slovenčina V |
|-------------------------|-------------|--------------|
|                         | Prihlásenie |              |
| Prihlasovacie meno (SSN | 1)          |              |
|                         |             |              |
| Heslo                   |             |              |
|                         |             |              |
|                         |             |              |
|                         |             |              |
|                         | Prihlásenie |              |

Obr. č. 2 Prihlásenie

Pri prihlásení sa Vám zobrazia viaceré aplikácie v rámci e-Služby. Pre zobrazenie do IS SDS zvolíte e Službu – "*Prístup do systému Elektronické poskytovanie údajov*" a potvrdíte tlačidlom "*Spustiť službu*" na pravej strane.

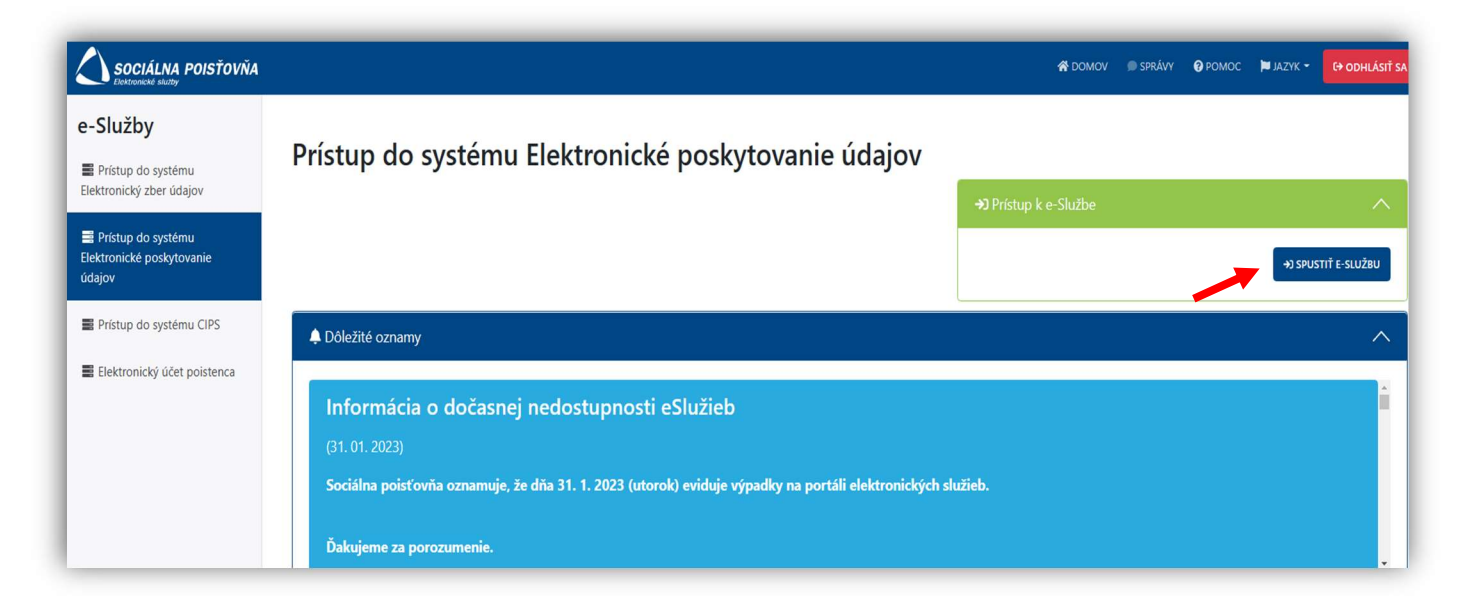

Obr. č. 3 Prístup do systému Elektronické poskytovanie údajov

Zobrazia sa Vám iba záložky a so službami podľa pridelených prístupov. Po výbere záložky "SDS" sa v menu vyrolujú služby týkajúce sa SDS, kde označíte "Prehľad príspevkov a priebehu akceptovania zmlúv."

| 🛆 SOCIÁLNA POISŤOVŇA                                                                             |
|--------------------------------------------------------------------------------------------------|
| SDS CIPS žiadateľ                                                                                |
| Prehľad príspevkov a priebehu akceptovania zmlúv                                                 |
| Vyhlásenie sporiteľa nebyť zúčastnený na SDS (na základe noviel zákona o sds z roku 2008 a 2009) |
| Spracovanie oznámenia byť zúčastnený na SDS                                                      |
| Spracovanie platobných a prevodných príkazov                                                     |
| Evidovanie prejavu vôle sporiteľa nebyť zúčastnený na SDS - Novela 1.4.2012, Novela 1.9.2012     |
| Výstup sporiteľa zo SDS na základe výzvy zo SP                                                   |
| Evidovanie výzvy a rozhodnutia sporiteľovi                                                       |
| Evidovanie prejavu vôle sporiteľa nebyť zúčastnený na SDS - Výstup od 15.3.2015                  |
| Dátum zaslania odpovede SP do DSS po úmrtí sporiteľa                                             |

Obr. č. 4 SDS – Prehľad príspevkov a priebehu akceptovania zmlúv

IS SDS Vám zobrazí tabuľku s vyhľadávacími kritériami. Aby IS SDS zobrazilo základné menu pre "Prehľad príspevkov a priebehu akceptovania zmlúv", je potrebné zadať do výberových kritérií buď:

- Rodné číslo,
- SSN fyz. osoby alebo
- kombináciu Priezvisko a Dátum narodenia preverovanej FO.

| 📣 SOCIÁLNA POISŤOVŇA                                     |                                                                                                    |
|----------------------------------------------------------|----------------------------------------------------------------------------------------------------|
| SDS CIPS žiadateľ                                        |                                                                                                    |
| j SDS - Prehľad príspevkov a priebehu akceptovania zmlúv | Vyhľadávacie kritériá   Zadajte výborové kritériá   Rodné číslo:   Priezvisko:   Meno:   SSN fyz. osoby:   Dátum narodenia:   Vyhľadať   Vyčistiť formulár |

Obr. č. 5 Vyhľadávacie kritéria

Po vyplnení Rodného čísla/SSN FO/Priezviska a Dátumu narodenia a potvrdením tlačidla "Vyhľadať", sa zobrazí nový riadok s nasledujúcimi záložkami (Obr.č.6):

- Poistné vzťahy,
- Priebeh akceptovania zmlúv,
- Zmluvy,
- Príspevky.

|             | Vy         | hľadať Vyčisti | ť formulár                |                                    |
|-------------|------------|----------------|---------------------------|------------------------------------|
|             |            | [              | Poistné vzťahy Priebeh al | kceptovania zmlúv Zmluvy Príspevky |
|             |            |                |                           | Počet nájdených záznamov: 1        |
| Rodné číslo | Priezvisko | Meno           | SSN                       | Dátum narodenia                    |

Obr. č. 6 Základné menu v Prehľade príspevkov a priebehu akceptovania zmlúv

# 2. Záložky v prehľade príspevkov a priebehu akceptovania zmlúv

### 2.1 Poistné vzťahy

V záložke "*Poistné vzťahy*" sa zobrazí priebeh všetkých poistných vzťahov, ktoré sú v registri poistencov a sporiteľov u danej FO evidované. Výpis poistných vzťahov obsahuje:

- <u>Typ poistného vzťahu</u> uvedeného v skratke napr. zamestnanec pravidelný príjem (ZEC), samostatne zárobková osoba (SZC), zamestnanec dohodár dohoda o vykonaní práce (ZECD1PR) a iné.
- <u>SSN odvádzateľa</u> je identifikačné číslo odvádzateľa (IČ/IČZ), v prípade užívateľa úrazovej renty je odvádzateľom SP, príslušné pole môže byť nevyplnené (napr. ak ide o PV ukončené pred rokom 2005).
- <u>Názov odvádzateľa</u> uvádza sa názov zamestnávateľa, SZC, štát Ministerstvo (v prípade poistencov štátu) alebo SP. Príslušné pole môže byť nevyplnené.
- <u>Registrácia od do</u> je obdobie trvania PV u daného odvádzateľa (má uzatvorenú pracovnú zmluvu, poberá peňažný príspevok a i.). Ak je *"registrácia do"* nevyplnená, znamená to, že poistný vzťah ešte trvá.
- <u>Automatické ukončenie</u> je vyplnené pri automatickom ukončení poistenca štátu.
- <u>Pobočka</u> uvádza sa podľa miestnej príslušnosti odvádzateľa.

Vpravo nad tabuľkou "*Výpis poistných vzťahov*" sa zobrazuje počet nájdených záznamov, t. j. počet PV (obr. č. 7). V tomto prehľade sa odstránilo stránkovanie, je možné vidieť všetky PV na jednej strane. Odstránenie stránkovania a rovnaké zobrazenie je aj v záložke *"Priebeh akceptovania zmlúv"* (obr. č. 10).

| Výpis poistných vzťahov      |                    |                                       |                   | <                      | Počet záznamov: 2 |
|------------------------------|--------------------|---------------------------------------|-------------------|------------------------|-------------------|
| Por. Typ poistného<br>vzťahu | SSN<br>odvádzateľa | Názov odvádzateľa                     | Registrácia<br>od | Registrácia<br>do Aut. | ukon. Pobočk      |
| 1. ZECD2S                    | 1001954800         | TESCO STORES SR, a.s.                 | 01.09.2022        | 31.12.2022             | Bratislava        |
| 2. ZECD2PR                   | 1001954800         | TESCO STORES SR, a.s.                 | 01.09.2022        |                        | Bratislava        |
| 3. ZECD2S                    | 1001954800         | TESCO STORES SR, a.s.                 | 10.09.2021        | 31.08.2022             | Bratislava        |
| 4. ZECD2PR                   | 1001954800         | TESCO STORES SR, a.s.                 | 10.09.2021        | 31.08.2022             | Bratislava        |
| 5. ZECD1S                    | 1000181248         | RENO-OBUV SK, SPOL. S R.O.            | 01.01.2021        | 30.11.2021             | Bratislava        |
| 5. ZECD1PR                   | 1000181248         | RENO-OBUV SK, SPOL. S R.O.            | 01.01.2021        | 30.11.2021             | Bratislava        |
| 7. ZECD1S                    | 1000181248         | RENO-OBUV SK, SPOL. S R.O.            | 12.10.2020        | 31.12.2020             | Bratislava        |
| 8. ZECD1PR                   | 1000181248         | RENO-OBUV SK, SPOL. S R.O.            | 12.10.2020        | 31.12.2020             | Bratislava        |
| 9. ZECD2S                    | 1001954800         | TESCO STORES SR, a.s.                 | 01.08.2020        | 31.07.2021             | Bratislava        |
| 10. ZECD2PR                  | 1001954800         | TESCO STORES SR, a.s.                 | 01.08.2020        | 31.07.2021             | Bratislava        |
| 11. ZECD2PR                  | 1001954800         | TESCO STORES SR, a.s.                 | 20.08.2019        | 31.07.2020             | Bratislava        |
| 12. ZECD2S                   | 1001954800         | TESCO STORES SR, a.s.                 | 20.08.2019        | 31.07.2020             | Bratislava        |
| 13. Dohodár do 2012          | 1001954800         | TESCO STORES SR, a.s.                 | 02.04.2009        | 08.03.2010             | Bratislava        |
| 14. Dohodár do 2012          | 1001278927         | ŠTUDENTSKÝ SERVIS Slovakia,<br>s.r.o. | 15.10.2007        | 11.12.2007             | Prešov            |
| 15. Dohodár do 2012          | 1001278927         | ŠTUDENTSKÝ SERVIS Slovakia,<br>s.r.o. | 14.05.2007        | 16.08.2007             | Prešov            |
| 16. ZEC                      | 1001954800         | TESCO STORES SR, a.s.                 | 03.10.2006        |                        | Bratislava        |
| 17. Dohodár do 2012          | 1001691713         | MP SERVIS, S.R.O.                     | 30.09.2006        | 15.12.2006             | Žilina            |
| 18. ZEC                      | 1000712889         | A.S MARKET, SPOL. S R.O.              | 01.04.2003        | 30.09.2006             | Čadca             |
| 19. ZEC                      | 2081219459         |                                       | 16.11.2001        | 31.03.2003             | Čadca             |
| 20. ZEC                      | 2047140909         |                                       | 01.05.2000        | 30.09.2001             | Nové<br>Zámky     |
| 21. ZEC                      | 1000791297         |                                       | 04.08.1997        | 30.11.1999             | Levice            |
| 22. ZEC                      | 1000792837         |                                       | 01.01.1996        | 31.10.1996             | Levice            |
| 23. ZEC                      | 1000792837         |                                       | 01.01.1993        | 31.12.1995             | Levice            |

Obr. č. 7 Výpis poistných vzťahov

dohoda o pracovnej činnosti s DP)

V prehľade PV pribudli dva nové filtre v pravom hornom rohu pod záložkami (obr. č. 7), kde po zakliknutí filtra poistný vzťah:

 "<u>iba DP od vzniku účasti</u>" sa zobrazia poistné vzťahy, ktorých trvanie spadá do účasti na SDS (obr. č. 8),

|      |                      |                 | Filter poistný vzťah: 🗹 ib. | a DP od vzniku úč | časti 🗌 vylúčenie | PV na základe dohôd<br>Odstrániť filtre |
|------|----------------------|-----------------|-----------------------------|-------------------|-------------------|-----------------------------------------|
| Výp  | is poistných vzťahov |                 |                             |                   |                   | Počet záznamov: 9                       |
| Por. | Typ poistného vzťahu | SSN odvádzateľa | Názov odvádzateľa           | Registrácia od    | Registrácia do    | Aut.ukon. Pobočka                       |
| 1.   | ZECD2S               | 1001954800      | TESCO STORES SR, a.s.       | 01.09.2022        | 31.12.2022        | Bratislava                              |
| 2.   | ZECD2PR              | 1001954800      | TESCO STORES SR, a.s.       | 01.09.2022        |                   | Bratislava                              |
| 3.   | ZECDZS               | 1001954800      | TESCO STORES SR, a.s.       | 10.09.2021        | 31.08.2022        | Bratislava                              |
| 4.   | ZECD1S               | 1000181248      | RENO-OBUV SK, SPOL. S R.O.  | 01.01.2021        | 30.11.2021        | Bratislava                              |
| 5.   | ZECDIS               | 1000181248      | RENO-OBUV SK, SPOL. S R.O.  | 12.10.2020        | 31.12.2020        | Bratislava                              |
| 6.   | ZECD2S               | 1001954800      | TESCO STORES SR, a.s.       | 01.08.2020        | 31.07.2021        | Bratislava                              |
| 7.   | ZECD2S               | 1001954800      | TESCO STORES SR, a.s.       | 20.08.2019        | 31.07.2020        | Bratislava                              |
| 8.   | ZEC                  | 1001954800      | TESCO STORES SR, a.s.       | 03.10.2006        |                   | Bratislava                              |
| 9.   | ZEC                  | 1000712889      | A.S MARKET, SPOL. S R.O.    | 01.04.2003        | 30.09.2006        | Čadca                                   |

Obr. č. 8 Výpis poistných vzťahov s výberom filtra – iba DP od vzniku účasti

**Pozn.1** Pri typoch poistného vzťahu dohoda (napr. ZECD1NS - ZECD1N, ZECD1PR – ZECD1S,...), ktoré boli predtým zobrazované v dvoch riadkoch s rovnakou registráciou od-do (obr. č. 7), sa vo "Výpise poistných vzťahov" zobrazujú iba raz (obr. č. 8) a to končiace písmenom S (napr. ZECD1NS, ZECD1S,...). Môžu stále nastať prípady, kedy zobrazí tieto dohody v dvoch riadkoch (ak sa napr. nezhoduje Registrácia od/do alebo je tam vymedzenie na DP).

Pozn. 2 Všetky skratky PV aktuálne pre danú FO sú vždy definované pod uvedenou tabuľkou (obr. č. 8).

*"vylúčenie PV na základe dohôd"* - zobrazia sa všetky poistné vzťahy s vylúčením všetkých dohôd s DP od vzniku účasti (obr. č. 9)

| Filter poistný vzťah: 🗌 iba DP od vzniku účasti 🗹 vylúčenie PV na základe doho<br>Odstrániť filt |                                                              |                               |                                            |                              |                |                      |                                     |
|--------------------------------------------------------------------------------------------------|--------------------------------------------------------------|-------------------------------|--------------------------------------------|------------------------------|----------------|----------------------|-------------------------------------|
|                                                                                                  |                                                              |                               |                                            |                              | - 🧧            |                      |                                     |
| Výp                                                                                              | is poistných vzťahov                                         |                               |                                            |                              |                | Počet za             | áznamov: 2                          |
| Výp<br>Por.                                                                                      | is poistných vzťahov<br>Typ poistného vzťahu                 | SSN odvádzateľa               | Názov odvádzateľa                          | Registrácia od               | Registrácia do | Počet z<br>Aut.ukon. | áznamov: 2<br>Pobočka               |
| Výp<br>Por.<br>1.                                                                                | is poistných vzťahov<br>. <b>Typ poistného vzťahu</b><br>ZEC | SSN odvádzateľa<br>1001954800 | Názov odvádzateľa<br>TESCO STORES SR, a.s. | Registrácia od<br>03.10.2006 | Registrácia do | Počet z<br>Aut.ukon. | áznamov: 2<br>Pobočka<br>Bratislava |

Obr. č. 9 Výpis poistných vzťahov s výberom filtra – vylúčenie PV na základe dohôd

### 2.2 Priebeh akceptovania zmlúv

V záložke "*Priebeh akceptovania zmlúv*" je uvedená história evidencie zmlúv o SDS. Tabuľka poskytuje užívateľovi základné informácie:

- typ zmluvy (nová, prevodová, odpoveď do DSS),
- číslo zmluvy,
- názov DSS, v ktorej má sporiteľ uzatvorenú zmluvu,
- dátum podpisu zmluvy,
- dátum vytvorenia (prijatia) zmluvy,
- stav akceptovania zmluvy (je uvedený v riadku, kde bola posielaná odpoveď do DSS).

FO má vo väčšine prípadov uvedenú novú zmluvu, inak je to pri FO, ktorej DSS určila SP. Priebeh akceptovania zmlúv sa zobrazí v dvoch riadkoch. V prvom riadku je zobrazená zmluva, ktorú zaslala DSS na akceptáciu SP a v druhom riadku je odpoveď SP, či bola zmluva akceptovaná alebo odmietnutá. V prípade povinného sporiteľa, ktorému DSS určila SP sa zobrazí v priebehu akceptovania zmlúv iba jeden riadok s odpoveďou do DSS o pridelení.

Stlačením 💌 v danom riadku (obr. č. 10), IS SDS zobrazí podrobnosti k zaslanej zmluve alebo k jej akceptácií.

| Priel | beh akceptovania zmlúv fyzickej osoby s DSS Počet nájdených |        |            |                            |                     |                 |                                                               |                                    |                 |
|-------|-------------------------------------------------------------|--------|------------|----------------------------|---------------------|-----------------|---------------------------------------------------------------|------------------------------------|-----------------|
| Por.  | RČ/ČPP                                                      | Meno   | Priezvisko | Dátum<br>podpisu<br>zmluvy | Dátum<br>vytvorenia | Číslo<br>zmluvy | Názov DSS                                                     | Typ zmluvy                         | Stav<br>akcept. |
| 1.    |                                                             | MICHAL |            | 21.06.2006                 | 23.06.2006          | 00004           | VÚB Generali<br>dôchodková<br>správcovská<br>spoločnosť, a.s. | nová                               | >               |
| 2.    |                                                             | MICHAL |            | 21.06.2006                 | 25.06.2006          | 00004           | VÚB Generali<br>dôchodková<br>správcovská<br>spoločnosť, a.s. | Odpoveď do<br>DSS,<br>akceptovanie | akceptovaná >   |

Obr. č. 10 Priebeh akceptovania zmlúv FO s DSS

Detail zmluvy je rozčlenený na:

- Záznam z priebehu akceptovania zmlúv,
- Identifikačné údaje sporiteľa,
- Zmluva,
- Zmena, ukončenie.

V zaslanej novej zmluve sa ešte nenachádza vyplnený údaj SSN FO. Ten je doplnení až po jej akceptovaní SP.

| Čislo dokumentu v EZU:          | S010600269895                                           | Dátum prijatia:           | 23.06.2006                             |
|---------------------------------|---------------------------------------------------------|---------------------------|----------------------------------------|
| Názov DSS:                      | VÚB Generali dôchodková<br>správcovská spoločnosť, a.s. | SSN DSS:                  | 0001074084                             |
| Identifikačné údaje             |                                                         |                           |                                        |
| SSN FO:                         |                                                         | Rodné číslo:              |                                        |
| Meno:                           | MICHAL                                                  | Dátum narodenia:          |                                        |
| Priezvisko:                     |                                                         | Miesto narodenia:         | OSTURŇA                                |
| Rodné priezvisko:               |                                                         | Štátna príslušnosť:       | Slovensko                              |
| Adresa:                         | POD SLIVKOU 3/512,                                      |                           |                                        |
| Zmluva                          |                                                         |                           |                                        |
| Číslo zmluvy:                   | 0000487340                                              | Dátum podpisu zmluvy:     | 21.06.2006                             |
| Typ sporiteľa:                  | zmluvný                                                 | Miesto podpisu zmluvy:    | BRATISLAVA                             |
| Typ zmluvy:                     | nová                                                    | Sprostredkovateľ:         | GRUFT-17232/2004/SSDS Janka Štefanatná |
| Typ dôchodkového<br>fondu:      | Vyvážený dôchodkový fond                                | Číslo akceptačného listu: |                                        |
| Zmena, ukončenie                |                                                         |                           |                                        |
| Novy typ dôchodkového<br>fondu: |                                                         | Dátum zmeny:              |                                        |
| Nové číslo zmluvy:              |                                                         | Dátum ukončenia:          |                                        |

Obr. č. 11 Detail novej zmluvy

Ku každému typu zmluvy je vytvorená odpoveď, či SP akceptovala (zapísala), resp. neakceptovala zmluvu. V prípade kladnej odpovede je v stĺpci *"Stav akcept."* uvedené **akceptovaná**.

| Prieb | eh akceptovania zmlúv fyzickej osoby s DSS |        |            |                            |                     |                 |                                                               | Počet n                            | ájdených záznamov: 2 |
|-------|--------------------------------------------|--------|------------|----------------------------|---------------------|-----------------|---------------------------------------------------------------|------------------------------------|----------------------|
| Por.  | RČ/ČPP                                     | Мепо   | Priezvisko | Dátum<br>podpisu<br>zmluvy | Dátum<br>vytvorenia | Číslo<br>zmluvy | Názov DSS                                                     | Typ zmluvy                         | Stav<br>akcept.      |
| 1.    |                                            | MICHAL |            | 21.06.2006                 | 23.06.2006          | 00004           | VÚB Generali<br>dôchodková<br>správcovská<br>spoločnosť, a.s. | nová                               | >>                   |
| 2.    |                                            | MICHAL |            | 21.06.2006                 | 25.06.2006          | 00004           | VÚB Generali<br>dôchodková<br>správcovská<br>spoločnosť, a.s. | Odpoveď do<br>DSS,<br>akceptovanie | akceptovaná 🕥        |

Obr. č. 12 Priebeh akceptovania zmluvy FO s DSS – akceptovaná

V detaile zmluvy pri Odpovedi do DSS sa zobrazujú naviac dva nové oddiely:

- Prestup,
- Akceptovanie.

Informácia o akceptovaní novej zmluvy sa zobrazuje v detaile odpovedi do DSS, spolu s doplnením SSN FO a dátumom vzniku prvej účasti (obr. č. 13). Ak k dátumu vzniku prvej účasti na SDS je sporiteľ dôchodkovo poistený, patria mu príspevky od vzniku tejto účasti.

| Čislo dokumentu v EZU:          | S010600270127                                           | Dátum prijatia:                    | 25.06.2006                             |
|---------------------------------|---------------------------------------------------------|------------------------------------|----------------------------------------|
| Názov DSS:                      | VÚB Generali dôchodková<br>správcovská spoločnosť, a.s. | SSN DSS:                           | 0001074084                             |
| Identifikačné údaje             |                                                         |                                    |                                        |
| SSN FO:                         | 0017                                                    | Rodné číslo:                       |                                        |
| Meno:                           | MICHAL                                                  | Dátum narodenia:                   |                                        |
| Priezvisko:                     |                                                         | Miesto narodenia:                  | OSTURŇA                                |
| Rodné priezvisko:               |                                                         | Štátna príslušnosť:                | Slovensko                              |
| Adresa:                         | POD SLIVKOU 3/512, I                                    |                                    |                                        |
| Zmluva                          |                                                         |                                    |                                        |
| Číslo zmluvy:                   | 0000487340                                              | Dátum podpisu zmluvy:              | 21.06.2006                             |
| Typ sporiteľa:                  | zmluvný                                                 | Miesto podpisu zmluvy:             | BRATISLAVA                             |
| Typ zmluvy:                     | Odpoveď do DSS, akceptovanie                            | Sprostredkovateľ:                  | GRUFT-17232/2004/SSDS Janka Štefanatná |
| Typ dôchodkového<br>fondu:      | Vyvážený dôchodkový fond                                | Číslo akceptačného listu:          |                                        |
| Zmena, ukončenie                |                                                         |                                    |                                        |
| Novy typ dôchodkového<br>fondu: |                                                         | Dátum zmeny:                       |                                        |
| Nové číslo zmluvy:              |                                                         | Dátum ukončenia:                   |                                        |
| Nové SSN FO:                    |                                                         | Dôvod ukončenia:                   |                                        |
| Prestup                         |                                                         |                                    |                                        |
| Dátum prestupu:                 |                                                         | Pôvodné SSN DSS:                   |                                        |
| Dátum vyrovnania:               |                                                         | Pôvodný typ<br>dôchodkového fondu: |                                        |
| Akceptovanie                    |                                                         |                                    |                                        |
| Dátum akceptovania:             | 23.06.2006                                              | Typ akceptovania:                  | akceptovaná                            |
| Vznik 1. účasti:                | 01.07.2006                                              | Dôvod neakceptovania:              |                                        |

Obr. č. 13 Detail Odpovede do DSS - akceptovaná

Pri neakceptovaní zmluvy sa v stĺpci "Stav akcept." nič nezobrazuje.

| Dátum podpisu<br>zmluvy | Dátum<br>vytvorenia | Číslo<br>zmluvy | Názov DSS                         | Typ zmluvy                      | Stav<br>akcept. |
|-------------------------|---------------------|-----------------|-----------------------------------|---------------------------------|-----------------|
| 17.12.2005              | 29.12.2005          | 2000314042      | AEGON, d.s.s.,<br>a.s.            | Odpoveď do DSS,<br>akceptovanie | akceptovaná     |
| 17.12.2005              | 29.12.2005          | 2000314042      | AEGON, d.s.s.,<br>a.s.            | nová                            |                 |
| 23.01.2006              | 24.01.2006          | 1000827169      | Allianz-Slovenská<br>d.s.s., a.s. | nová                            |                 |
| 23.01.2006              | 30.01.2006          | 1000827169      | Allianz-Slovenska<br>d.s.s., a.s. | Odpoveď do DSS,<br>akceptovanie |                 |
|                         |                     |                 | Allianz-Slovenská                 |                                 |                 |

Obr. č. 14 Priebeh akceptovania zmluvy FO s DSS – neakceptovaná

Pre zistenie dôvodu neakceptácie zmluvy sa cez **Ikonu** zobrazí dôvod neakceptácie.

| Typ zmluvy:                     | Odpoved do DSS, akceptovanie | Sprostredkovatel: 29803/2004 Kristína Hammerlová |
|---------------------------------|------------------------------|--------------------------------------------------|
| Typ dôchodkového<br>fondu:      | Rastový dôchodkový fond      | Číslo akceptačného listu:                        |
| Zmena, ukončenie                |                              |                                                  |
| Novy typ dôchodkového<br>fondu: |                              | Dátum zmeny:                                     |
| Nové číslo zmluvy:              |                              | Dátum ukončenia:                                 |
| Nové SSN FO:                    |                              | Dôvod ukončenia:                                 |
| Prestup                         |                              |                                                  |
| Dátum prestupu:                 |                              | Pôvodné SSN DSS:                                 |
| Dátum vyrovnania:               |                              | Pôvodný typ<br>dôchodkového fondu:               |
| Akceptovanie                    |                              |                                                  |
| Dátum akceptovania:             | 24.01.2006                   | Typ akceptovania: neakceptovaná                  |
| Vznik 1. účasti:                |                              | Dôvod neakceptovania zmluvu                      |
| Poznámka:                       |                              |                                                  |

Obr. č. 15 Detail Odpovede do DSS - neakceptovaná

Sporiteľ môže prestúpiť počas svojej účasti v II. pilieri do inej DSS uzatvorením prestupovej zmluvy s novou DSS. V type zmluvy tak nájdete *"prevodová"* (obr. č. 16).

| Dátum<br>podpisu<br>zmluvy | Dátum<br>vytvorenia | Číslo<br>zmluvy | Názov DSS                             | Typ zmluvy                      | Stav<br>akcept. |
|----------------------------|---------------------|-----------------|---------------------------------------|---------------------------------|-----------------|
| 18.01.2005                 | 25.01.2005          | 2000168372      | Aegon DSS                             | Odpoveď do DSS,<br>akceptovanie | akceptovaná >>  |
| 18.01.2005                 | 25.01.2005          | 2000168372      | Aegon DSS                             | nová                            | >>              |
| 04.03.2014                 | 12.03.2014          | 1001299441      | Allianz-<br>Slovenská<br>d.s.s., a.s. | prevodová                       | >>              |
| 04.03.2014                 | 17.03.2014          | 1001299441      | Allianz-<br>Slovenská<br>d.s.s., a.s. | Odpoveď do DSS,<br>akceptovanie | akceptovaná >   |

Obr. č. 16 Priebeh akceptovania zmlúv – prevodová zmluva akceptovaná

| Čislo dokumentu v EZU:          | 5010400001318                  | Dátum prijatia:                    | 17.03.2014     |
|---------------------------------|--------------------------------|------------------------------------|----------------|
| Názov DSS:                      | Allianz-Slovenská d.s.s., a.s. | SSN DSS:                           | 0001074095     |
| Identifikačné údaje             |                                |                                    |                |
| SSN FO:                         | 0017.                          | Rodné číslo:                       |                |
| Meno:                           | Valéria                        | Dátum narodenia:                   |                |
| Priezvisko:                     |                                | Miesto narodenia:                  | Košice         |
| Rodné priezvisko:               |                                | Štátna príslušnosť:                | Slovensko      |
| Adresa:                         | Kováčová 26,                   |                                    |                |
| Zmluva                          |                                |                                    |                |
| Číslo zmluvy:                   | 1001299441                     | Dátum podpisu zmluvy:              | 04.03.2014     |
| Typ sporiteľa:                  | zmluvný                        | Miesto podpisu zmluvy:             | Bratislava     |
| Typ zmluvy:                     | Odpoveď do DSS, akceptovanie   | Sprostredkovateľ:                  | VFA Katarína I |
| Typ dôchodkového<br>fondu:      | 0                              | Číslo akceptačného listu:          |                |
| Zmena, ukončenie                |                                |                                    |                |
| Novy typ dôchodkového<br>fondu: |                                | Dátum zmeny:                       |                |
| Nové číslo zmluvy:              |                                | Dátum ukončenia:                   |                |
| Nové SSN FO:                    |                                | Dôvod ukončenia:                   |                |
| Prestup                         |                                |                                    |                |
| Dátum prestupu:                 | 01.05.2014                     | Pôvodné SSN DSS:                   | 0001074062     |
| Dátum vyrovnania:               | 01.05.2014                     | Pôvodný typ<br>dôchodkového fondu: | 0              |
| Akceptovanie                    |                                |                                    |                |
| Dátum akceptovania:             | 17.03.2014                     | Typ akceptovania:                  | akceptovaná    |
| Vznik 1. účasti:                | 01.02.2005                     | Dôvod neakceptovania:              |                |

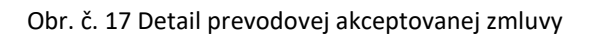

Prestupová zmluva môže byť rovnako ako nová zmluva neakceptovaná SP, dôvody neakceptovania nájdete v detaile odpovede napr.:

- Neuplynula lehota od uzatvorenia novej (prvej) zmluvy,
- Sporiteľovi nebol vydaný akceptačný list,

| Dátum akceptovania:<br>Vznik 1. účasti: | 30.12.2006 | Typ akceptovania:<br>Dôvod neakceptovania: | neak<br>Neup<br>nove | ceptovaná<br>lynula lehota od uzatvoreni<br>j (prvej) zmluvy |
|-----------------------------------------|------------|--------------------------------------------|----------------------|--------------------------------------------------------------|
| Akceptovanie                            |            |                                            |                      |                                                              |
| Dátum akceptovania:                     | 21.02.2007 | Typ akceptovania:                          |                      | neakceptovaná                                                |
| Vznik 1. účasti:                        |            | Dôvod neakceptova                          | ania:                | Sporiteľovi nebol vydan<br>akceptačný list                   |

Obr. č. 18 Príklady neakceptovania prevodovej zmluvy

**Pozn.** Od 01.01.2023 už nie je sporiteľ povinný pri podpise prevodovej zmluvy predložiť DSS akceptačný list, ktorý mu vydala pobočka SP a ktorý bol podmienkou pre akceptovanie prestupovej zmluvy (dôvod neakceptovania nájdete už len pri zmluvách uzatvorených do 31. decembra 2022).

### 2.3 Zmluva

V záložke "*Zmluva*" sa nachádzajú len zmluvy, ktoré boli zapísané (akceptované SP) do registra zmlúv.

|    | Číslo zmluvy | Od                | Do              | Dôvod ukončenia                   | Zápis/Typ                | Podpis                               | Sprostredkovateľ         |
|----|--------------|-------------------|-----------------|-----------------------------------|--------------------------|--------------------------------------|--------------------------|
| 1. | 2000168372   | 01.02.2005        | 30.04.2014      | Začiatok platnosti inej<br>zmluvy | 25.01.2005,<br>nová      | 18.01.2005,<br>Moldava nad<br>Bodvou | Monika Dobrescuová, 0812 |
|    | DSS          | 0001074051        |                 |                                   |                          |                                      |                          |
|    | Číslo zmluvy | Od                | Do              | Dôvod ukončenia                   | Zápis/Typ                | Podpis                               | Sprostredkovateľ         |
| 2. | 1001299441   | 01.05.2014        |                 |                                   | 17.03.2014,<br>prevodová | 04.03.2014,<br>Bratislava            | Katarína Kováčová, VFA   |
|    | DSS          | Allianz - Slovens | ká dôchodková s | správcovská spoločnosť, a.s.      | prevouova                | Diatislava                           |                          |

Obr. č. 19 Výpis z registra zmlúv

### 2.4 Príspevky

V záložke "**Príspevky**" sa nachádza prehľad všetkých prevedených/neprevedených príspevkov do DSS s uvedením obdobia a PV, z ktorého sú príspevky vygenerované. V prehľade sú zobrazené aj položky: SSN odvádzateľa, Pobočka, Penále, Predpis a Úhrada brutto, Úhrada netto, Odvod SF, Zostáva uhradiť, Kód prevodu a Dátum prevodu.

|                               |                             |                  |          | Späť na zo              | znam Po    | istné vzťahy       | Priebeh           | akceptovania        | a zmlúv 📑        | Zmluvy Prísp        | oevky |
|-------------------------------|-----------------------------|------------------|----------|-------------------------|------------|--------------------|-------------------|---------------------|------------------|---------------------|-------|
| Clearing prí:<br>Clearing pei | spevkov: nepr<br>nále: nepr | ebieha<br>ebieha |          |                         |            |                    |                   |                     |                  |                     |       |
| Obdobie od:                   | 012005 04                   | odobie do: 0     | 22023    | Stornova                | né Zobra   | aziť               |                   |                     |                  | Ľ <u></u> ≣ 4       | Exce  |
|                               | Tilles has d                | i and an         |          |                         |            |                    |                   |                     |                  |                     |       |
|                               | Filter typ u                | nrady:           | U pris   | pevky                   |            | penále             |                   |                     |                  |                     |       |
|                               | Filter kód p                | prevodu:         | prei     | vedené (1, 1            | 9) 🗌       | neprevede          | né (0)            | 🗆 ne                | prevedene        | é a vyžiadané       | (7,   |
|                               | Filter úhra                 | da netto:        | klad     | Iné                     |            | záporné            |                   |                     |                  |                     |       |
|                               | Zohrazenie                  | a zotriedenie    |          | I's CCN adv             | SCA        |                    |                   |                     |                  | Odstrán             | if fi |
|                               | ZODIAZCINC                  | a zoureueine     |          | la SSIN_OOV             | 551        | ·                  |                   |                     |                  | oustran             |       |
|                               |                             |                  | 🗆 pod    | ľa dát. prevo           | du Dát     | um:                |                   |                     |                  |                     |       |
|                               |                             |                  | Kód      | prev : 0 - ner          | revedenéli | - preveden         | ál 5 7 8 0 -      | wżiadané li         | stom 119 - J     | prevedené na ú      | čet   |
|                               |                             |                  | , 100    | nev. o - nep            | Predpis    | preveden           |                   | vyziadane n.        | 30011115-1       | prevedene na d      | CCL   |
| Por. Obdobi                   | e Poist SSN_o               | odv Pobočka      | Typ Pen. | Splatnosť<br>Priradenie | Úhrada     | Uhrada<br>netto    | Odvod Zo<br>SF ul | stáva<br>Iradiť Sto | rno Kód<br>prev. | Dátum<br>prevod/nap |       |
| 1 11200                       | TEC 1000023                 | Banská           |          | 02.01.2006              | 2 727 02   |                    |                   | 0.00                |                  |                     | -     |
| 1. 11200                      | 2EC 1000023                 | Bystrica         | P        | 02.01.2006              | 2 /3/,93   |                    | 10.00             | 0,00                |                  |                     | Ľ     |
|                               |                             |                  | U        | 06.01.2006              | 2 /3/,93   | 2 /24,24 (90.43 €) | 13,69             |                     | 1                | 11.01.2006          |       |
| 2. 12200                      | 5 ZEC 1000023               | 3706 Banská      | P        | 31.01.2006              | 2 737,93   |                    |                   | 0,00                |                  |                     | Г     |
|                               |                             | Bystrica         | U        | 28.01.2006              | 2 737,93   | 2 724,24           | 13,69             |                     | 1                | 31.01.2006          |       |
|                               |                             |                  |          |                         |            | (90,43€)           |                   |                     |                  |                     |       |
|                               |                             |                  | U        | 23.04.2008              | 2 737,84   | 2 724,15           | 13,69             |                     | 1                | 28.04.2008          |       |

Obr. č. 20 Prehľad príspevkov

V prehľade príspevkov pribudol nový stĺpec <u>"Pen.</u>" Ak je v tomto stĺpci uvedené "A", v riadku sa nachádza suma penále (obr. č. 21 a 22).

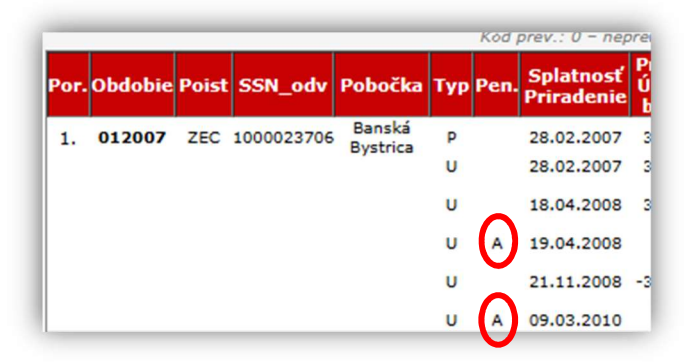

Obr. č. 21 Prehľad príspevkov – nový stĺpec Penále

V tejto záložke boli pridané nové filtre:

### Filter typ úhrady:

- <u>Príspevky</u> zobrazí iba všetky príspevky bez penále
- <u>Penále</u> zobrazí iba penále

Pri zadaní "Filtra typ úhrady" - <u>penále</u>, IS SDS vyfiltruje iba penále, ktoré bude zobrazené aj v stĺpci "Pen".

|      |         | Filt  | er typ úhrad<br>er kód prevo | ly:<br>odu:        |             | prís     | pevky<br>vedené (1. 19                 | <b></b>                     | oenále<br>peoreve     |  |  |
|------|---------|-------|------------------------------|--------------------|-------------|----------|----------------------------------------|-----------------------------|-----------------------|--|--|
|      |         | Filt  | er úbrada n                  | atto               |             | blad     |                                        | , .                         |                       |  |  |
|      |         |       | obrazenie a zotriedenie:     |                    | _           | Kiau     | ne                                     | 0.                          | U zaporne             |  |  |
|      |         | Zob   |                              |                    |             | podi     | 'a SSN_odv                             | SSN:                        | SSN:                  |  |  |
|      |         |       |                              |                    |             | podi     | a dát. prevod                          | du Dátu                     | m:                    |  |  |
|      |         |       |                              |                    |             | Kód p    | prev.: 0 - nepr                        | evedené 1                   | - preveo              |  |  |
| Por. | Obdobie | Poist | SSN_odv                      | Pobočka            | Тур         | Pen.     | Splatnosť<br>Priradenie                | Predpis<br>Úhrada<br>brutto | Úhrada<br>netto       |  |  |
| 1.   | 012007  | ZEC   | 1000023706                   | Banská<br>Bystrica | P           | $\wedge$ | 28.02.2007                             | 3 283,71                    |                       |  |  |
|      |         |       |                              | by series          | U           | A        | 19.04.2008                             | 163,70                      | 163,7                 |  |  |
|      |         |       |                              |                    | U           | A        | 09.03.2010                             | -5,43                       | -5,4                  |  |  |
|      |         |       |                              | Bancká             | -           |          |                                        | 0.046.06                    |                       |  |  |
| 2.   | 032007  | ZEC   | 1000023706                   | Bystrica           | P           |          | 30.04.2007                             | 3 216,86                    |                       |  |  |
| 2.   | 032007  | ZEC   | 1000023706                   | Bystrica           | P<br>U      | A        | 30.04.2007<br>19.04.2008               | 136,62                      | 136,6                 |  |  |
| 2.   | 032007  | ZEC   | 1000023706                   | Bystrica           | P<br>U<br>U | A<br>A   | 30.04.2007<br>19.04.2008<br>19.04.2008 | 3 216,86<br>136,62<br>0,01  | 136,0<br>(4,53<br>0,0 |  |  |

Obr. č. 22 Prehľad príspevkov – Filter typu úhrady - penále

#### Filter kód prevodu:

- Prevedené zobrazia sa všetky príspevky/penále, ktoré majú kód prevodu 1 a 19
- <u>Neprevedené</u> zobrazia sa všetky príspevky/penále, ktoré majú kód prevodu 0
- Neprevedené a vyžiadané príspevky/penále, ktoré majú kód prevodu 7,9

#### Filter úhrada netto:

- <u>Kladné</u> zobrazí všetky kladné príspevky/penále
- Záporné zobrazí všetky záporné príspevky/penále

#### Zobrazenie a zotriedenie:

<u>Podľa SSN odv.</u> - pre filtrovanie odvádzateľa, je potrebné najprv zakliknúť políčko, p<u>odľa SSN odv.</u> Po kliknutí do políčka SSN, sa Vám vyrolujú na výber všetky SSN odvádzateľov sporiteľa (Obr. č. 23).

|     | pod   | ľa SSN_odv              | 3                      | SSN:       |                     | ]            |
|-----|-------|-------------------------|------------------------|------------|---------------------|--------------|
|     | pod   | ľa dát. prevo           | du l                   | Dátun      | 1003350491          |              |
|     | Kód p | prev.: 0 – nep          | reveder                | né 1 -     | 1003783748          | iadane       |
| Тур | Pen.  | Splatnosť<br>Priradenie | Predr<br>Úhra<br>bruti | da Ú<br>to | 1004353834          | iva<br>diť S |
| P   |       | 30.09.2020              | 6                      | ,68        |                     | 0,00         |
| U   |       | 20.10.2020              | 6                      | ,68        | Štát - ministerstvo |              |
| P   |       | 30.10.2020              | 2                      | ,34        |                     | 0,00         |

Obr. č. 23 Filter podľa SSN odvádzateľa

Na základe zvolenia ponúkaného SSN alebo po zapísaní SSN a potvrdením ENTER, Vám IS SDS zobrazí všetky príspevky od konkrétneho odvádzateľa.

V prípade zadania chybného SSN alebo SSN odvádzateľa, ktoré sa nenachádza v zadanom období, zobrazí sa pod políčkom SSN hláška – "*Neplatné SSN!!!*"

| Zobrazenie a zotriedenie: | 🗹 podľa SSN_odv      | SSN: 1000281282<br>Neplatné SSN!!! |
|---------------------------|----------------------|------------------------------------|
|                           | 🗌 podľa dát. prevodu | Dátum:                             |

#### Obr. č. 24 Neplatné SSN

 <u>Podľa dát. prevodu</u> – pre zotriedenie, resp. pre filtrovanie dátumu prevodu, je potrebné najprv zakliknúť políčko "podľa dát. prevodu" (dátum prevodu sa zotriedi zostupne). Po kliknutí do políčka Dátum, môžete zadať dátum prevodu, ktorý chcete vyfiltrovať.

|    | podľa dát. prevo<br>Kód prev.: 0 – nep    | du Dátu<br>revedené 1       | ım: [🗲<br>- preveden | né∣5,7,8,9  | ) - vyžiada        | né listor | n 19 -       | prevedené na úč        | čet FC |
|----|-------------------------------------------|-----------------------------|----------------------|-------------|--------------------|-----------|--------------|------------------------|--------|
| ур | Pen. <mark>Splatnosť</mark><br>Priradenie | Predpis<br>Úhrada<br>brutto | Úhrada<br>netto      | Odvod<br>SF | Zostáva<br>uhradiť | Storno    | Kód<br>prev. | Dátum<br>.prevod/napl. |        |
| U  | 16.08.2022                                | 92,40                       | 92,17                | 0,23        |                    |           | 1            | 23.09.2022             | >>     |
| U  | 17.09.2022                                | 119,90                      | 119,60               | 0,30        |                    |           | 1            | 23.09.2022             | >>     |
| U  | 21.11.2008                                | -0,09                       | -0,09<br>(€) 00,0    | 0,00        |                    |           | 9            | 26.07.2022             | >>     |
| U  | 20.11.2008                                | -0,22                       | -0,22<br>(-0.01 €)   | 0,00        |                    |           | 9            | 26.07.2022             | >>     |
| U  | 21.11.2008                                | -0,13                       | -0,13                | 0,00        |                    |           | 9            | 26.07.2022             | >>     |

Obr. č. 25 Filter podľa dátumu prevodu

V záložke *"Príspevky"* je prednastavené *"Obdobie od"* na <u>012005</u> a *"Obdobie do"* na aktuálne obdobie (mesiac, rok). Naďalej ostáva možnosť zmeny Obdobie od – do podľa potreby.

V prípade prezerania detailu úhrady príspevku 🗪 a vrátenia späť na prehľad príspevkov, Vás už IS SDS nevráti na začiatok tabuľky, ale ostane na riadku, v ktorom ste detail príspevku prezerali.

Zmena nastala aj v zobrazení clearingu (zúčtovanie príspevkov a penále), kde je možné vidieť samostatne clearing za príspevky a samostatne za penále.

| learing penále: neprebieha        |                     |                   |                                 |
|-----------------------------------|---------------------|-------------------|---------------------------------|
| bdobie od: 012005 Obdobie do: 012 | 023 Stornované      | Zobraziť          | X Excel                         |
|                                   |                     |                   |                                 |
| Filter typ úhrady:                | príspevky           | 🗌 penále          |                                 |
| Filter kód prevodu:               | 🗌 prevedené (1, 19) | 🗌 neprevedené (0) | 🗌 neprevedené a vyžiadané (7,9) |
| Filter úhrada netto:              | 🗌 kladné            | 🗌 záporné         |                                 |
| Zobrazenie a zotriedenie:         | podľa SSN_odv       | SSN:              | Odstrániť filtre                |
|                                   |                     | Détum             |                                 |

Obr. č. 26 Prehľad príspevkov - clearing vôbec neprebieha

Ak clearing prebieha, zobrazí sa suma, ktorá aktuálne zostáva do ukončenia clearingu.

Príklad pri prebiehajúcom clearingu príspevkov.

| Clearing príspevkov:<br>Clearing penále: | prebieha<br>neprebieha | suma: | -518,34€ |
|------------------------------------------|------------------------|-------|----------|
|------------------------------------------|------------------------|-------|----------|

Obr. č. 27 Prebiehajúci clearing príspevkov

Príklad pri prebiehajúcom clearingu penále.

| Clearing príspevkov: | neprebieha |                       |
|----------------------|------------|-----------------------|
| Clearing penále:     | prebieha   | suma:- <b>17,13 €</b> |

Obr. č. 28 Prebiehajúci clearing penále

Príklad pri prebiehajúcom clearingu príspevkov aj penále

| Clearing príspevkov: prebieha | suma: - <b>286,55 €</b> |
|-------------------------------|-------------------------|
| Clearing penále: prebieha     | suma: - <b>0,01 €</b>   |

Obr. č. 29 Prebiehajúci clearing príspevkov a penále

Na konci prehľadu príspevkov sa zmenil aj sumár úhrad netto, kde pribudlo rozdelenie sumáru na príspevky a penále.

| sumár úhrada nette | o: 10 751,38 € |
|--------------------|----------------|
| z toho príspevk    | y: 10 747,24 € |
| penál              | e: 4,14 €      |

Obr. č. 30 Prehľad príspevkov - sumár

Prehľad príspevkov, či už všetkých alebo podľa použitia filtrov, je možné exportovať do Excel-u stlačením na

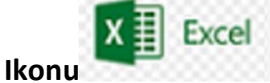

🛚 na prípadnú tlač.

Tabuľka č.1 Prehľad neprevedených záporných a kladných príspevkov z Excelu

| Obdobie    | Suma príspevkov v EUR | Poznámka |
|------------|-----------------------|----------|
| 04/2012    | - 24,80               |          |
| 05/2012    | - 41,32               |          |
| 05/2012    | 17,37                 |          |
| Suma spolu | - 48,75               |          |

**Pozn. 1** Do tabuľky z prehľadu príspevkov je možné vložiť príspevky a penále naraz, kedy IS SDS príspevky vloží na jeden hárok Excel-u a penále na druhý.

| Príspevky | Penále |
|-----------|--------|
|-----------|--------|

Obr. č. 31 Excel – zobrazenie hárkov "Príspevky" a "Penále"

**Pozn. 2** Tabuľka obsahuje aj stĺpec Poznámka (Tabuľka č.1), ktorá je editovateľná, napr. na doplnenie poistného vzťahu alebo pomernej časti.

Viac k vytváraniu prehľadu príspevkov podľa výberových kritérií nájdete v používateľskej príručke *"Riešenie podnetov v IS SDS"*.